# Konfigurieren von AnyConnect für den Zugriffsserver über den IPSec-Tunnel

# Inhalt

| Einführung:                                          |
|------------------------------------------------------|
| Voraussetzungen:                                     |
| Grundlegende Anforderungen                           |
| Verwendete Komponenten                               |
| Netzwerkdiagramm                                     |
| Konfigurationen auf FMC                              |
| RAVPN-Konfiguration auf dem von FMC verwalteten FTD. |
| IKEv2 VPN auf FTD, von FMC verwaltet:                |
| Überprüfung                                          |
| Fehlerbehebung                                       |

# Einführung:

In diesem Dokument werden die Verfahren für die Bereitstellung einer RAVPN-Konfiguration auf dem vom FMC verwalteten FTD sowie ein Site-to-Site-Tunnel zwischen FTDs beschrieben.

# Voraussetzungen:

Grundlegende Anforderungen

- Ein grundlegendes Verständnis von Site-to-Site-VPNs und RAVPNs ist von Vorteil.
- Grundlegende Informationen zur Konfiguration eines richtlinienbasierten IKEv2-Tunnels auf der Cisco FirePOWER-Plattform sind wichtig.

Dieses Verfahren dient zur Bereitstellung einer RAVPN-Konfiguration auf dem vom FMC verwalteten FTD sowie eines Site-to-Site-Tunnels zwischen FTDs, über den AnyConnect-Benutzer auf den Server hinter dem anderen FTD-Peer zugreifen können.

## Verwendete Komponenten

- Cisco Firepower Threat Defense für VMware: Version 7.0.0
- FirePOWER Management Center: Version 7.2.4 (Build 169)

Die Informationen in diesem Dokument beziehen sich auf Geräte in einer speziell eingerichteten Testumgebung. Alle Geräte, die in diesem Dokument benutzt wurden, begannen mit einer gelöschten (Nichterfüllungs) Konfiguration. Wenn Ihr Netzwerk in Betrieb ist, stellen Sie sicher, dass Sie die potenziellen Auswirkungen aller Befehle verstehen..

# Netzwerkdiagramm

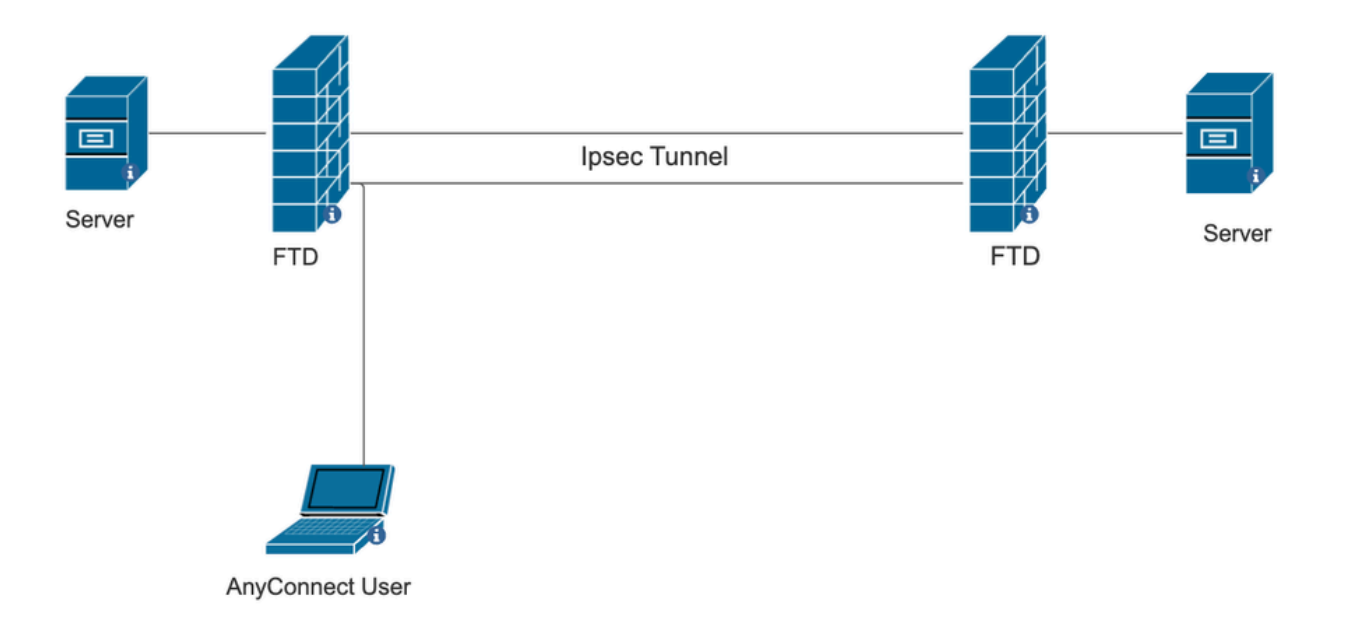

# Konfigurationen auf FMC

## RAVPN-Konfiguration auf dem von FMC verwalteten FTD.

1. Navigieren Sie zu Geräte > Remotezugriff.

| Devices C                                  | bjects | Integrat | ion                     | Deploy         | Q      | <b>(</b> <sup>18</sup> | ⇔ | ? | a |
|--------------------------------------------|--------|----------|-------------------------|----------------|--------|------------------------|---|---|---|
| Device Management<br>Device Upgrade<br>NAT |        | 1        | /PN                     | <br>Troublesho | pot    |                        |   |   |   |
|                                            |        | F        | Remote Access           | Threat De      | efense | CLI                    |   |   |   |
| QoS                                        | QoS    |          | Dynamic Access Policy   | Packet Tr      | acer   |                        |   |   |   |
| Platform Settings                          |        | ٦        | Froubleshooting         | Packet Ca      | apture |                        |   |   |   |
| FlexConfig                                 |        | 0        | Site to Site Monitoring |                |        |                        |   |   |   |
| Certificates                               |        |          |                         |                |        |                        |   |   |   |

- 2. Klicken Sie auf Hinzufügen.
- 3. Konfigurieren Sie einen Namen, und wählen Sie die FTD aus den verfügbaren Geräten aus,

## und klicken Sie auf Weiter.

| Remote Access VPN Policy Wizard |                                                                                                    |                                                                                                    |  |  |  |  |
|---------------------------------|----------------------------------------------------------------------------------------------------|----------------------------------------------------------------------------------------------------|--|--|--|--|
| 1 Policy Assignment             | 2 Connection Profile 3 AnyConnect 4 Access & Certificate                                                                                                    | 5 Summary                                                                                                    |  |  |  |  |
|                                 | Targeted Devices and Protocols This wizard will guide you through the required minimal steps to configure the Remote Access VPN policy with a new user-defined connection profile. Name:* RAVPN Description: VPN Protocols: | <ul> <li>Before You Start</li> <li>Before you start, ensure the following configuration elements to be in place to complete Remote Access VPN Policy.</li> <li>Authentication Server</li> <li>Configure LOCAL or Realm or RADIUS Server Group or SSO to authenticate VPN clients.</li> <li>AnyConnect Client Package</li> </ul> |  |  |  |  |
|                                 | <ul> <li>✓ SSL</li> <li>✓ IPsec-IKEv2</li> <li>Targeted Devices:</li> </ul>                                                                                                    | Make sure you have AnyConnect package for VPN<br>Client downloaded or you have the relevant Cisco<br>credentials to download it during the wizard.<br>Device Interface                                                                                                    |  |  |  |  |
|                                 | Available Devices Selected Devices       Q. Search     10.106.50.55                                                                                                    | Interfaces should be already configured on targeted<br>devices so that they can be used as a security zone<br>or interface group to enable VPN access.                                                                                                    |  |  |  |  |
|                                 | 10.88.146.35<br>New_FTD                                                                                                    |                                                                                                    |  |  |  |  |

4. Konfigurieren Sie einen Verbindungsprofilnamen, und wählen Sie die Authentifizierungsmethode aus.

HINWEIS: Für dieses Konfigurationsbeispiel werden nur AAA und die lokale Authentifizierung verwendet. Konfigurieren Sie sie jedoch entsprechend Ihren Anforderungen.

| Remote Access VPN Policy W       | izard                                                                                                 |                                     |             |                                          |  |
|----------------------------------|----------------------------------------------------------------------------------------------------|-------------------------------------|-------------|------------------------------------------|--|
| 1 Policy Assignment 2 Connection | Profile 3 AnyConne                                                                                    | ect 4 Access & 0                    | Certificate | 5 Summary                                |  |
|                                  | Connection Profile:                                                                                   |                                     |             |                                          |  |
|                                  | Connection Profiles specify the<br>tunnel itself, how AAA is accorr<br>are defined in group policies. |                                     |             |                                          |  |
|                                  | Connection Profile Name                                                                               | * RAVPN                             |             |                                          |  |
|                                  | This name is configured                                                                               | as a connection alias, it can b     | e used to   | connect to the VPN gateway               |  |
|                                  | Authentication, Authorizatio                                                                          | on & Accounting (AAA):              |             |                                          |  |
|                                  | Specify the method of authentic<br>connections.                                                       | cation (AAA, certificates or bo     | th), and t  | he AAA servers that will be used for VPN |  |
|                                  | Authentication Method:                                                                                | AAA Only                            | •           |                                          |  |
|                                  | Authentication Server:*                                                                               | LOCAL<br>(LOCAL or Realm or RADIUS) | ٣           | +                                        |  |
|                                  | Local Realm:*                                                                                         | sid_tes_local                       | •           | +                                        |  |
|                                  | Authorization Server:                                                                                 |                                     | Ŧ           | +                                        |  |
|                                  | Accounting Server:                                                                                    | (Realm or RADIUS) (RADIUS) (RADIUS) | ¥           | +                                        |  |

5. Konfigurieren Sie den VPN-Pool, der für die Zuweisung von IP-Adressen für AnyConnect verwendet wird.

|                                               | (RADIUS)                                      |                                      |                             |                             |                                |                          |
|-----------------------------------------------|-----------------------------------------------|--------------------------------------|-----------------------------|-----------------------------|--------------------------------|--------------------------|
| Client Address As                             | signment:                                     |                                      |                             |                             |                                |                          |
| Client IP address can<br>selected, IP address | be assigned from AA<br>assignment is tried in | A server, DHCP s<br>the order of AAA | erver and IP<br>server, DHC | address poo<br>P server and | ls. When mult<br>IP address po | iple options are<br>ool. |
| Use AAA Server                                | (Realm or RADIUS only                         | y) <b>O</b>                          |                             |                             |                                |                          |
| Use DHCP Serve                                | rs                                            |                                      |                             |                             |                                |                          |
| 🗹 Use IP Address F                            | ools                                          |                                      |                             |                             |                                |                          |
| IPv4 Address Pools:                           | vpn_pool                                      |                                      | /                           |                             |                                |                          |
| IPv6 Address Pools:                           |                                               |                                      |                             |                             |                                |                          |

6. Gruppenrichtlinie erstellen. Klicken Sie auf +, um eine Gruppenrichtlinie zu erstellen. Fügen Sie den Namen der Gruppenrichtlinie hinzu.

| Edit Group Policy                                                          | 0                                                                                                    |
|----------------------------------------------------------------------------|----------------------------------------------------------------------------------------------------|
| Name:*          RAVPN         Description:                                 |                                                                                                    |
| VPN Protocols<br>IP Address Pools<br>Banner<br>DNS/WINS<br>Split Tunneling | <ul> <li>Advanced</li> <li>VPN Tunnel Protocol:</li> <li>Specify the VPN tunnel types that user can use. At least one tunneling mode must be configured for users to connect over a VPN tunnel.</li> <li>SSL</li> <li>IPsec-IKEv2</li> </ul> |

7. Gehen Sie zu Split Tunneling. Wählen Sie die hier angegebenen Tunnelnetzwerke aus:

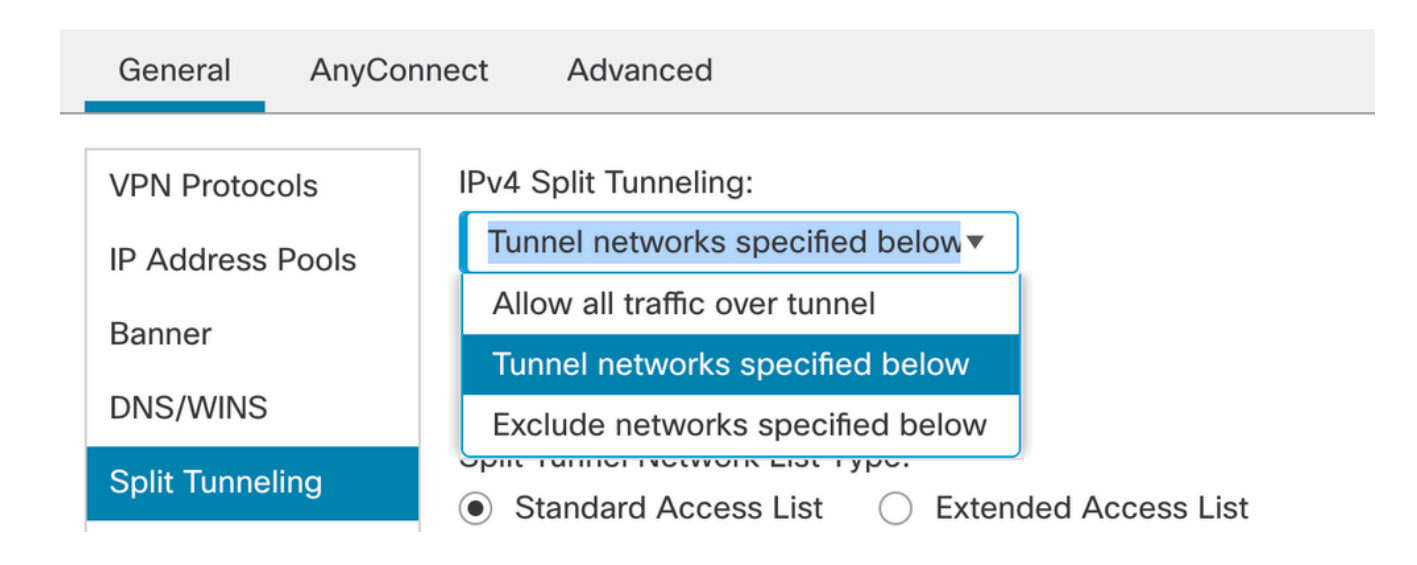

8. Wählen Sie im Dropdown-Menü die gewünschte Zugriffsliste aus. Wenn noch keine ACL konfiguriert ist: Klicken Sie auf das +-Symbol, um die Standard-Zugriffsliste hinzuzufügen und eine neue zu erstellen.

| VPN Protocols<br>IP Address Pools<br>Banner<br>DNS/WINS<br>Split Tunneling | IPv4 Split Tunneling:<br>Tunnel networks specified below▼<br>IPv6 Split Tunneling:<br>Allow all traffic over tunnel ▼<br>Split Tunnel Network List Type:<br>● Standard Access List ○ Extended Access List<br>Standard Access List:<br>RAVPN ▼ +<br>Arko_DAP_Spl_ACL |
|----------------------------------------------------------------------------|----------------------------------------------------------------------------------------------------|
| Split Tunneling                                                            | Split Tunnel Network List Type:                                                                                                    |
|                                                                            | Standard Access List                                                                                                    |
|                                                                            | RAVPN • +                                                                                                    |
|                                                                            | Arko_DAP_Spl_ACL                                                                                                    |
|                                                                            | new_acl                                                                                                    |
|                                                                            | test sply                                                                                                    |
|                                                                            |                                                                                                    |
|                                                                            |                                                                                                    |

9. Wählen Sie die hinzugefügte Gruppenrichtlinie aus, und klicken Sie auf Weiter.

| Group Policy:                          |                                            |                                                                                                  |  |  |  |  |  |
|----------------------------------------|--------------------------------------------|--------------------------------------------------------------------------------------------------|--|--|--|--|--|
| A group policy is a connection is esta | a collection of user<br>blished. Select or | oriented session attributes which are assigned to client when a VPN reate a Group Policy object. |  |  |  |  |  |
| Group Policy:*                         | RAVPN                                      | • +                                                                                              |  |  |  |  |  |
|                                        | Edit Group Policy                          |                                                                                                  |  |  |  |  |  |

10. Wählen Sie das AnyConnect-Image aus.

#### AnyConnect Client Image

The VPN gateway can automatically download the latest AnyConnect package to the client device when the VPN connection is initiated. Minimize connection setup time by choosing the appropriate OS for the selected package.

Download AnyConnect Client packages from Cisco Software Download Center.

|          |                              |                                        | Show he older buttons |
|----------|------------------------------|----------------------------------------|-----------------------|
|          | AnyConnect File Object Name  | AnyConnect Client Package Name         | Operating System      |
|          | anyconnect                   | anyconnect410.pkg                      | Windows •             |
| <b>~</b> | anyconnect-win-4.10.07073-we | anyconnect-win-4.10.07073-webdeploy-k9 | Windows •             |
|          | secure_client_5-1-2          | cisco-secure-client-win-5_1_2_42-webde | Windows •             |

11. Wählen Sie die Schnittstelle aus, die für die AnyConnect-Verbindung aktiviert werden muss, fügen Sie das Zertifikat hinzu, wählen Sie die Richtlinie "Zugriffskontrolle umgehen" für

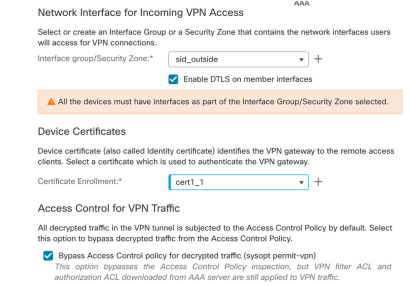

Show Re-order buttons

entschlüsselten Datenverkehr aus, und klicken Sie auf "Weiter".

12. Überprüfen Sie die Konfiguration, und klicken Sie auf Fertig stellen.

| Remote Access VPN Policy       | / Configuration                                          | Additional Configuration Requirements                                                                                                    |
|--------------------------------|----------------------------------------------------------|----------------------------------------------------------------------------------------------------|
| Firepower Management Center wi | I configure an RA VPN Policy with the following settings | After the witherd completes the following                                                                                                    |
| Name:                          | RAVPN                                                    | configuration needs to be completed for VPN to                                                                                                    |
| Device Targets:                | 10.106.50.55                                             | work on all device targets.                                                                                                    |
| Connection Profile:            | RAVPN                                                    | Access Central Deliau Ladeta                                                                                                    |
| Connection Alias:              | RAVPN                                                    | Access Control Policy Opdate                                                                                                    |
| AAA:                           |                                                          | An Access Control rule must be defined to allow<br>VPN traffic on all targeted devices.                                                                      |
| Authentication Method:         | AAA Only                                                 | NAT Exemption                                                                                                    |
| Authentication Server:         | sid_tes_local (Local)                                    |                                                                                                    |
| Authorization Server:          | -                                                        | If NAT is enabled on the targeted devices, you<br>must define a NAT Policy to exempt VPN traffic                                                             |
| Accounting Server:             | -                                                        |                                                                                                    |
| Address Assignment:            |                                                          | ODNS Configuration                                                                                                    |
| Address from AAA:              | -                                                        | To resolve hostname specified in AAA Servers                                                                                                    |
| DHCP Servers:                  | -                                                        | or CA Servers, configure DNS using FlexConfig                                                                                                    |
| Address Pools (IPv4):          | vpn_pool                                                 | Policy on the targeted devices.                                                                                                    |
| Address Pools (IPv6):          | -                                                        | O Port Configuration                                                                                                    |
| Group Policy:                  | DfltGrpPolicy                                            | SSL will be enabled on port 443.                                                                                                    |
| AnyConnect Images:             | anyconnect-win-4.10.07073-webdeploy-k9.pkg               | IPsec-IKEv2 uses port 500 and Client Services                                                                                                    |
| Interface Objects:             | sid_outside                                              | will be enabled on port 443 for Anyconnect                                                                                                    |
| Device Certificates:           | cert1_1                                                  | by default and will use port 4500.<br>Please ensure that these ports are not used in<br>NAT Policy or other services before deploying<br>the conference inc. |

## 13. Klicken Sie auf Speichern und Bereitstellen.

| RAVPN                                         |                                                                  | You have unsaved changes       | Save Cancel           |
|-----------------------------------------------|------------------------------------------------------------------|--------------------------------|-----------------------|
| Enter Description                             |                                                                  | P                              | olicy Assignments (1) |
| Connection Profile Access Interfaces Advanced |                                                                  | Local Realm: New_Realm Dynamic | Access Policy: None   |
|                                               |                                                                  |                                | +                     |
| Name                                          | AAA                                                              | Group Policy                   |                       |
| DefaultWEBVPNGroup                            | Authentication: None<br>Authorization: None<br>Accounting: None  | DfltGrpPolicy                  | /1                    |
| RAVPN                                         | Authentication: LOCAL<br>Authorization: None<br>Accounting: None | RAVPN                          | /1                    |

## IKEv2 VPN auf FTD, von FMC verwaltet:

1. Navigieren Sie zu Geräte > Site-to-Site.

|             | Devices Objects   | Integration             | Deploy Q 💕 🌣 🕜 a   | d  |
|-------------|-------------------|-------------------------|--------------------|----|
|             | Device Management | VPN                     | Troubleshoot       |    |
|             | Device Upgrade    | Site To Site            | File Download      |    |
|             | NAT               | Remote Access           | Threat Defense CLI |    |
|             | QoS               | Dynamic Access Policy   | Packet Tracer      |    |
|             | Platform Settings | Troubleshooting         | Packet Capture     |    |
|             | FlexConfig        | Site to Site Monitoring |                    |    |
| ake<br>Jter | Certificates      |                         | racke              | ed |

- 2. Klicken Sie auf Hinzufügen.
- 3. Klicken Sie für Knoten A auf +:

| Create New VPN Topo      | ology                    |                    | 6            |  |  |  |  |  |  |
|--------------------------|--------------------------|--------------------|--------------|--|--|--|--|--|--|
| Topology Name:*          |                          |                    |              |  |  |  |  |  |  |
|                          |                          |                    |              |  |  |  |  |  |  |
| Policy Based (Crypto N   | lap) 🔿 Route Based (VTI) |                    |              |  |  |  |  |  |  |
| Network Topology:        |                          |                    |              |  |  |  |  |  |  |
| Point to Point Hub and S | poke Full Mesh           |                    |              |  |  |  |  |  |  |
| KE Version:*             | ✓ IKEv2                  |                    |              |  |  |  |  |  |  |
| Endpoints IKE IPsec      | Advanced                 |                    |              |  |  |  |  |  |  |
| Node A:                  |                          |                    | -            |  |  |  |  |  |  |
| Device Name              | VPN Interface            | Protected Networks |              |  |  |  |  |  |  |
|                          |                          |                    |              |  |  |  |  |  |  |
| Node B:                  |                          |                    | <del>.</del> |  |  |  |  |  |  |
| Device Name              | VPN Interface            | Protected Networks |              |  |  |  |  |  |  |
|                          |                          |                    |              |  |  |  |  |  |  |
|                          |                          |                    |              |  |  |  |  |  |  |

4. Wählen Sie die FTD vom Gerät aus, wählen Sie die Schnittstelle aus, fügen Sie das lokale Subnetz hinzu, das über den IPSec-Tunnel verschlüsselt werden muss (und in diesem Fall auch die VPN-Pooladressen enthält), und klicken Sie auf OK.

| Edit Endpoint                 | ?               |
|-------------------------------|-----------------|
| Device:*                      |                 |
| 10.106.50.55                  |                 |
| Interface:*                   |                 |
| outside1 •                    |                 |
| IP Address:*                  |                 |
| 10.106.52.104 🔻               |                 |
| This IP is Private            |                 |
| Connection Type:              |                 |
| Bidirectional •               |                 |
| Certificate Map:              |                 |
| ▼ +                           |                 |
| Protected Networks:*          |                 |
| Subnet / IP Address (Network) | List (Extended) |
|                               | +               |
| FTD-Lan                       | Ì               |
| VPN_Pool_Subnet               | Ì               |
|                               |                 |
|                               |                 |
|                               |                 |
|                               |                 |
|                               |                 |

5. Klicken Sie auf + für Knoten B:

> Wählen Sie das Extranet vom Gerät aus, und geben Sie den Namen des Peer-Geräts an.

> Konfigurieren Sie die Peer-Details, und fügen Sie das Remote-Subnetz hinzu, auf das über den VPN-Tunnel zugegriffen werden muss, und klicken Sie auf OK.

| Edit Endpoint                 | 0 |
|-------------------------------|---|
| Device:*                      |   |
| Extranet •                    |   |
| Device Name:*                 |   |
| FTD                           |   |
| IP Address:*                  |   |
| Static Opynamic               |   |
| 10.106.52.127                 |   |
| Certificate Map:              |   |
| ▼ +                           |   |
| Protected Networks:*          |   |
| Subnet / IP Address (Network) |   |
|                               | + |
| Remote-Lan2                   |   |
| Remote-Lan                    |   |
|                               |   |
|                               |   |
|                               |   |
|                               |   |
|                               |   |

6. Klicken Sie auf die Registerkarte IKE: Konfigurieren Sie die IKEv2-Einstellungen gemäß Ihren Anforderungen.

#### Edit VPN Topology

| Topology Name:*                                 |  |  |  |  |  |  |  |  |
|-------------------------------------------------|--|--|--|--|--|--|--|--|
| FTD-S2S-FTD                                     |  |  |  |  |  |  |  |  |
| Policy Based (Crypto Map)     Route Based (VTI) |  |  |  |  |  |  |  |  |
| Network Topology:                               |  |  |  |  |  |  |  |  |
| Point to Point Hub and Spoke Full Mesh          |  |  |  |  |  |  |  |  |
| IKE Version:* 🗌 IKEv1 🗹 IKEv2                   |  |  |  |  |  |  |  |  |
| Endpoints IKE IPsec Advanced                    |  |  |  |  |  |  |  |  |
|                                                 |  |  |  |  |  |  |  |  |
| IKEv2 Settings                                  |  |  |  |  |  |  |  |  |
| Policies:* FTD-ASA                              |  |  |  |  |  |  |  |  |

| Authentication Type: | Pre-shared Manual Key 🔹               |
|----------------------|---------------------------------------|
| Key:*                | •••••                                 |
| Confirm Key:*        | •••••                                 |
|                      | Enforce hex-based pre-shared key only |
|                      |                                       |
|                      | Cancel                                |
|                      | Caller Save                           |

7. Klicken Sie auf die Registerkarte IPsec: Konfigurieren Sie die IPSec-Einstellungen gemäß Ihren Anforderungen.

#### Edit VPN Topology

| Topology Name:*                                                  |
|------------------------------------------------------------------|
| FTD-S2S-FTD                                                      |
| Policy Based (Crypto Map)     Route Based (VTI)                  |
| Network Topology:                                                |
| Point to Point Hub and Spoke Full Mesh                           |
| IKE Version:* 🔄 IKEv1 🗹 IKEv2                                    |
| Endpoints IKE IPsec Advanced                                     |
| Crypto Map Type:   Static   Dynamic                              |
| IKEv2 Mode: Tunnel 🔻                                             |
| Transform Sets: IKEv1 IPsec Proposals 💉 IKEv2 IPsec Proposals* 🖋 |
| tunnel_aes256_sha                                                |
|                                                                  |
|                                                                  |
| Enable Security Association (SA) Strength Enforcement            |
| Enable Reverse Route Injection                                   |
| Enable Perfect Forward Secrecy                                   |
| Modulus Group:                                                   |
| Lifetime Duration*: 28800 Seconds (Range 120-2147483647)         |
| Lifetime Size: 4608000 Kbytes (Range 10-2147483647)              |
|                                                                  |

8. Konfigurieren Sie Nat-Exempt für Ihren interessanten Datenverkehr (optional) Klicken Sie auf Geräte > NAT.

| De | evices Objects    | Integration             | Deploy Q 💕 🌣 🕜     |
|----|-------------------|-------------------------|--------------------|
| Γ  | Device Management | VPN                     | Troubleshoot       |
|    | Device Upgrade    | Site To Site            | File Download      |
| le | NAT               | Remote Access           | Threat Defense CLI |
| [  | QoS               | Dynamic Access Policy   | Packet Tracer      |
| r  | Platform Settings | Troubleshooting         | Packet Capture     |
|    | FlexConfig        | Site to Site Monitoring |                    |
| ۲  | Certificates      |                         |                    |
| -  |                   |                         |                    |

9. Die hier konfigurierte NAT ermöglicht es RAVPN und internen Benutzern, über den S2S IPSec-Tunnel auf Server zuzugreifen.

|  |   |           |        |                                |                                     | Original Packet     |                          | Translated Packet    |                       |                            |                        |                                           |    |
|--|---|-----------|--------|--------------------------------|-------------------------------------|---------------------|--------------------------|----------------------|-----------------------|----------------------------|------------------------|-------------------------------------------|----|
|  |   | Direction | Type   | Source<br>Interface<br>Objects | Destination<br>Interface<br>Objects | Original<br>Sources | Original<br>Destinations | Original<br>Services | Translated<br>Sources | Translated<br>Destinations | Translated<br>Services | Options                                   |    |
|  | 3 | \$        | Static | sid_outside                    | sid_outside                         | Pool_Subnet         | Remote-Lan               |                      | VPN_Pool_Subnet       | Remote-Lan                 |                        | route-lookup<br>no-proxy-arp              | 1  |
|  | 4 | *         | Static | sid_inside                     | sid_outside                         | FTD-Lan             | Remote-Lan2              |                      | FTD-Lan               | Remote-Lan2                |                        | Dns:false<br>route-lookup<br>no-proxy-arp | /1 |
|  | 5 | *         | Static | sid_inside                     | sid_outside                         | 🖥 FTD-Lan           | Remote-Lan               |                      | FTD-Lan               | Remote-Lan                 |                        | Dns:false<br>route-lookup<br>no-proxy-arp | 1  |

 Führen Sie auf die gleiche Weise die Konfiguration am anderen Peer-End f
ür den S2S-Tunnel aus.

HINWEIS: Die Krypto-ACL oder die Subnetze für den interessanten Datenverkehr müssen auf beiden Peers Spiegelkopien der jeweils anderen sein.

# Überprüfung

1. RAVPN-Verbindung überprüfen:

```
<#root>
firepower# show vpn-sessiondb anyconnect
Session Type: AnyConnect
Username : test
Index : 5869
Assigned IP : 2.2.2.1 Public IP : 10.106.50.179
Protocol : AnyConnect-Parent SSL-Tunnel DTLS-Tunnel
License : AnyConnect Premium
Encryption : AnyConnect-Parent: (1)none SSL-Tunnel: (1)AES-GCM-256 DTLS-Tunnel: (1)AES-GCM-256
Hashing : AnyConnect-Parent: (1)none SSL-Tunnel: (1)SHA384 DTLS-Tunnel: (1)SHA384
Bytes Tx : 15470 Bytes Rx : 2147
Group Policy : RAVPN Tunnel Group : RAVPN
Login Time : 03:04:27 UTC Fri Jun 28 2024
Duration : 0h:14m:08s
Inactivity : 0h:00m:00s
VLAN Mapping : N/A VLAN : none
Audt Sess ID : 0a6a3468016ed000667e283b
Security Grp : none Tunnel Zone : 0
```

#### 2. Überprüfen der IKEv2-Verbindung:

<#root>

firepower# show crypto ikev2 sa

IKEv2 SAs:

Session-id:2443, Status:UP-ACTIVE

, IKE count:1, CHILD count:1

Tunnel-id Local Remote Status Role 3363898555

10.106.52.104/500 10.106.52.127/500 READY INITIATOR

Encr: AES-CBC, keysize: 256, Hash: SHA256, DH Grp:14, Auth sign: PSK, Auth verify: PSK

Life/Active Time: 86400/259 sec

Child sa: local selector 2.2.2.0/0 - 2.2.2.255/65535

remote selector 10.106.54.0/0 - 10.106.54.255/65535

ESP spi in/out: 0x4588dc5b/0x284a685

3. Überprüfen der IPSec-Verbindung:

#### <#root>

firepower# show crypto ipsec sa peer 10.106.52.127
peer address: 10.106.52.127

Crypto map tag: CSM\_outside1\_map

seq num: 2, local addr: 10.106.52.104

access-list CSM\_IPSEC\_ACL\_1 extended permit ip 2.2.2.0 255.255.255.0 10.106.54.0 255.255.255.0 local ident (addr/mask/prot/port): (2.2.2.0/255.255.255.0/0/0)

remote ident (addr/mask/prot/port): (10.106.54.0/255.255.255.0/0/0)

```
current_peer: 10.106.52.127
```

```
#pkts encaps: 3, #pkts encrypt: 3, #pkts digest: 3
#pkts decaps: 3, #pkts decrypt: 3, #pkts verify: 3
#pkts compressed: 0, #pkts decompressed: 0
#pkts not compressed: 3, #pkts comp failed: 0, #pkts decomp failed: 0
#pre-frag successes: 0, #pre-frag failures: 0, #fragments created: 0
#PMTUs sent: 0, #PMTUs rcvd: 0, #decapsulated frgs needing reassembly: 0
#TFC rcvd: 0, #TFC sent: 0
#Valid ICMP Errors rcvd: 0, #Invalid ICMP Errors rcvd: 0
#send errors: 0, #recv errors: 0
local crypto endpt.: 10.106.52.104/500, remote crypto endpt.: 10.106.52.127/500
path mtu 1500, ipsec overhead 94(44), media mtu 1500
PMTU time remaining (sec): 0, DF policy: copy-df
ICMP error validation: disabled, TFC packets: disabled
current outbound spi: 0284A685
current inbound spi : 4588DC5B
i
nbound esp sas:
spi: 0x4588DC5B (1166597211)
SA State: active
transform: esp-aes-256 esp-sha-512-hmac no compression
in use settings ={L2L, Tunnel, IKEv2, }
slot: 0, conn_id: 5882, crypto-map: CSM_outside1_map
sa timing: remaining key lifetime (kB/sec): (3962879/28734)
IV size: 16 bytes
replay detection support: Y
Anti replay bitmap:
0x0000000 0x000000F
outbound esp sas:
spi: 0x0284A685 (42247813)
```

SA State: active

transform: esp-aes-256 esp-sha-512-hmac no compression

```
in use settings ={L2L, Tunnel, IKEv2, }
slot: 0, conn_id: 5882, crypto-map: CSM_outside1_map
sa timing: remaining key lifetime (kB/sec): (4285439/28734)
IV size: 16 bytes
replay detection support: Y
Anti replay bitmap:
0x00000000 0x00000001
```

## Fehlerbehebung

- 1. Sammeln Sie das dart-Paket, oder aktivieren Sie die AnyConnect-Fehlerbehebung, um das AnyConnect-Verbindungsproblem zu beheben.
- 2. Verwenden Sie zur Fehlerbehebung für den IKEv2-Tunnel die folgenden Debugging-Methoden:

```
debug crypto condition peer <peer IP address>
debug crypto ikev2 platform 255
debug crypto ikev2 protocol 255
debug crypto ipsec 255
```

3. Um das Datenverkehrsproblem auf dem FTD zu beheben, nehmen Sie die Paketerfassung und überprüfen Sie die Konfiguration.

## Informationen zu dieser Übersetzung

Cisco hat dieses Dokument maschinell übersetzen und von einem menschlichen Übersetzer editieren und korrigieren lassen, um unseren Benutzern auf der ganzen Welt Support-Inhalte in ihrer eigenen Sprache zu bieten. Bitte beachten Sie, dass selbst die beste maschinelle Übersetzung nicht so genau ist wie eine von einem professionellen Übersetzer angefertigte. Cisco Systems, Inc. übernimmt keine Haftung für die Richtigkeit dieser Übersetzungen und empfiehlt, immer das englische Originaldokument (siehe bereitgestellter Link) heranzuziehen.